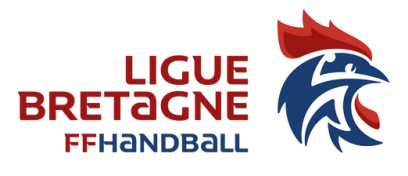

# FICHE 17

# PROGRAMMER UNE RÉUNION

## **OBJET DE LA FICHE :**

Vous souhaitez vous réunir mais vous ne pouvez pas le faire en présentiel, vous pouvez programmer une réunion en visioconférence par l'intermédiaire du logiciel ZOOM.

Le logiciel gratuit vous permet de faire une réunion illimitée en temps entre 2 personnes mais à partir de 3 personnes, la visio est limitée à 40 mn (pour avoir plus, il faut opter pour la version payante.) Toutefois, quand la visio se termine au bout de 40 mn, vous pouvez retrouver les participants, en cliquant sur le même lien et vous pouvez repartir pour 40 mn.

Les différents participants peuvent se connecter en vidéo par un ordinateur, une tablette ou un téléphone ou uniquement en audio par téléphone.

La connexion en visio permet de « partager » vos documents avec les autres participants

### Télécharger le logiciel

Pour les possesseur d'une adresse @ffhandball.net, Il vous faudra activer votre compte ZOOM

La Fédération Française de Handball a créé un compte Zoom pour vous, mais il faut vérifier votre adresse e-mail avant d'activer complètement votre compte. Veuillez cliquer sur le lien ci-dessous afin d'activer votre compte <u>https://conference-ffhandball.zoom.us/signin</u>

Téléchargez en suivant ce lien : <u>https://zoom.us/client/latest/ZoomRooms.exe</u> Une fois le téléchargement terminé, installez l'application.

Vous pouvez également créer un compte ZOOM personnel à l'adresse suivante : <u>https://conference-ffhandball.zoom.us/signin</u> Cliquez sur « inscrivez-vous gratuitement » en bas à droite Vous êtes dirigé vers une page de connexion

#### Se connecter à ZOOM :

Lancer l'application Zoom

| Réunions Zoom dans le Cloud                 | - 🗆 🗙                        |
|---------------------------------------------|------------------------------|
| Connexion                                   |                              |
| 5600000.btschann@ffhandball.net             | Se connecter avec SSO        |
| Mot de passe<br>****** Vous l'avez oublié ? | G Se connecter avec Google   |
| Ne pas déconnecter     Connexion            | f Se connecter avec Facebook |
|                                             |                              |
| < Retour                                    | Inscrivez-vous gratuitement  |

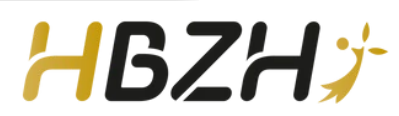

FICHE 17

#### Programmer une réunion

Vous arrivez sur l'interface ZOOM et cliquez sur le bouton Programmer

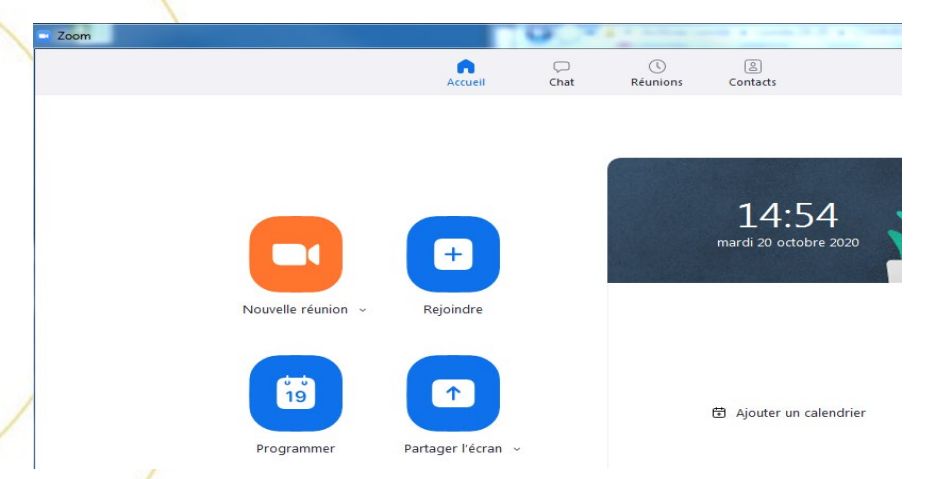

Vous remplissez le formulaire ci-dessous puis cliquez sur le bouton Programmer

| Déunion Zoom do                                                                                                    |                                                                                              |                                                                                    |
|----------------------------------------------------------------------------------------------------|----------------------------------------------------------------------------------------------|------------------------------------------------------------------------------------|
| Reunion 200m de                                                                                                    | Bruno Tschann                                                                                |                                                                                    |
| Début : san                                                                                                    | n. mars 14, 2020                                                                             | 9:00                                                                               |
| Durée : 0                                                                                                    | heure ~ 30 minutes                                                                           | ~                                                                                  |
| Réunion périoc                                                                                                    | dique                                                                                        | Fuseau horaire : Par 🐱                                                             |
| ID de réunion                                                                                                    |                                                                                              |                                                                                    |
| O Créé(e) autom                                                                                                    | atiquement O ID de réunion pe                                                                | rsonnelle 614-770-0043                                                             |
|                                                                                                    |                                                                                              |                                                                                    |
| Vidéo<br>Animateur : 🔵 Ac                                                                                          | tivé 🔿 Désactivé 🛛 Participants :                                                            | • Activé O Désactivé                                                               |
| Vidéo<br>Animateur : 💽 Ac<br>Audio                                                                                 | tivé 🔿 Désactivé Participants :                                                              | • Activé O Désactivé                                                               |
| Vidéo<br>Animateur : • Ac<br>Audio<br>Téléphone                                                                    | tivé O Désactivé Participants :                                                              | <ul> <li>Activé O Désactivé</li> <li>Téléphone et audio de l'ordinateur</li> </ul> |
| Vidéo<br>Animateur : • Ac<br>Audio<br>• Téléphone<br>Composer de Franc                                             | tivé O Désactivé Participants :<br>O Audio de l'ordinateur<br>e Modifier                     | <ul> <li>Activé Désactivé</li> <li>Téléphone et audio de l'ordinateur</li> </ul>   |
| Vidéo<br>Animateur : O Ac<br>Audio<br>O Téléphone<br>Composer de Franc<br>Calendrier                               | tivé O Désactivé Participants :<br>O Audio de l'ordinateur<br>Modifier                       | <ul> <li>Activé Désactivé</li> <li>Téléphone et audio de l'ordinateur</li> </ul>   |
| Vidéo<br>Animateur : • Ac<br>Audio<br>• Téléphone<br>Composer de Franc<br>Calendrier<br>• Outlook                  | ttivé O Désactivé Participants :<br>Audio de l'ordinateur<br>Modifier<br>Google Agenda       | Activé Désactivé     Téléphone et audio de l'ordinateur     Autres calendriers     |
| Vidéo<br>Animateur : • Ac<br>Audio<br>Téléphone<br>Composer de Franc<br>Calendrier<br>O Outlook<br>Options avancée | tivé O Désactivé Participants :<br>Audio de l'ordinateur<br>Modifier<br>Google Agenda<br>s ~ | Activé Désactivé     Téléphone et audio de l'ordinateur     Autres calendriers     |

Page 2/3

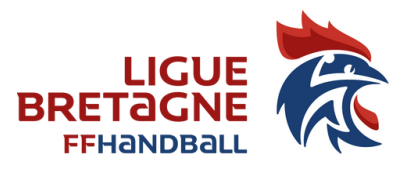

# FICHE 17

## PROGRAMMER UNE RÉUNION

### Inviter les participants

Vous obtenez alors un lien que vous pouvez copier et coller dans un mail ou inviter directement par zoom en renseignant les adresses mails de vos invités.

Vous pouvez faire en sorte que la programmation soit enregistrée dans votre calendrier outlook. Cela vous permettra de retrouver facilement votre programmation ou modifier l'heure, la date, inviter de nouvelles personnes.

#### Information utile :

Nous avons créé une Fiche pratique FP16 : comment se connecter à zoom que vous pourrez joindre aux mails de vos invités pour faciliter leur connexion.